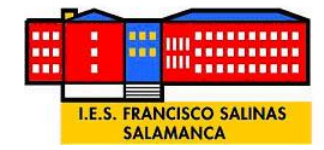

## MANUAL DE CONFIGURACIÓN DEL DOBLE FÁCTOR DE AUTENTICACIÓN

Procedimiento para reestablecer el doble factor de autenticación. Se puede realizar con Microsoft Authenticator y con Google Authenticator.

## CON MICROSOFT AUTENTICATOR

- 1. Enviar correo a <u>soporte.2fa@educa.jcyl.es</u> solicitando que desactiven el doble factor de autenticación indicando el nombre, apellidos y la cuenta.
- 2. Desinstalar en el móvil la aplicación Microsoft Authenticator

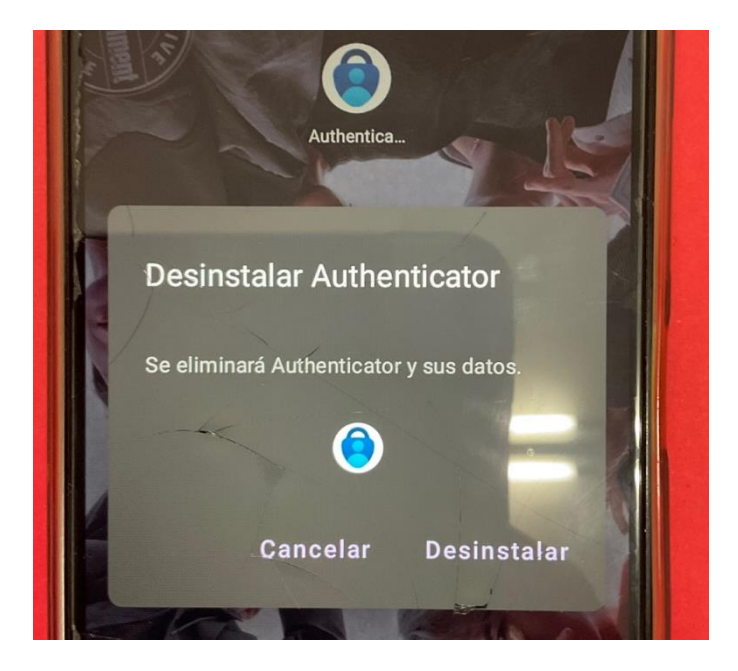

3. Instalar de Nuevo la aplicación Microsoft Authenticator.

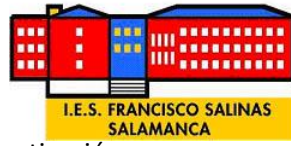

4. Una vez que nos confirmen que han desactivado el doble factor de autenticación. Entrar en la página de educacyl. Con el usuario y la contraseña

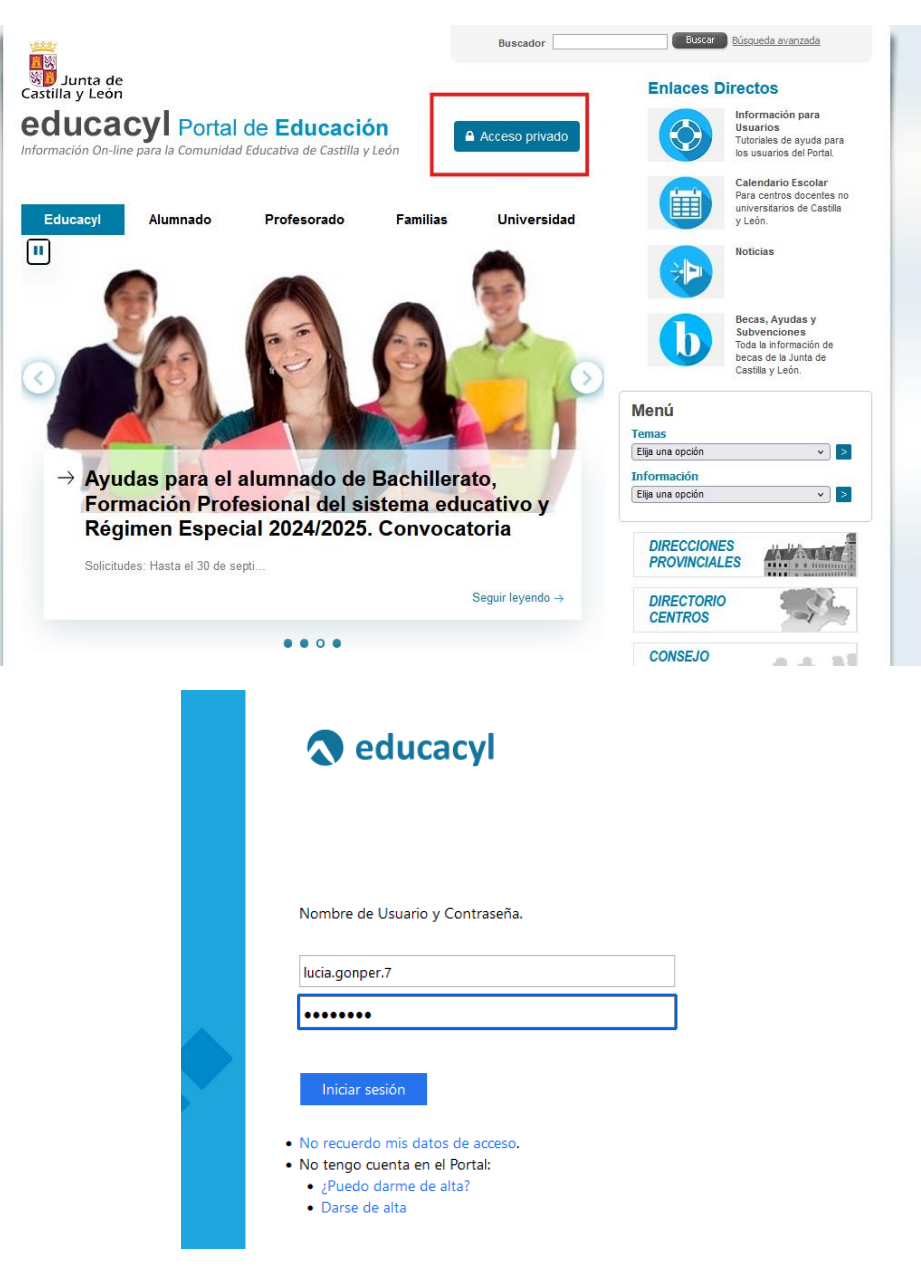

5. Acceso a la zona privada

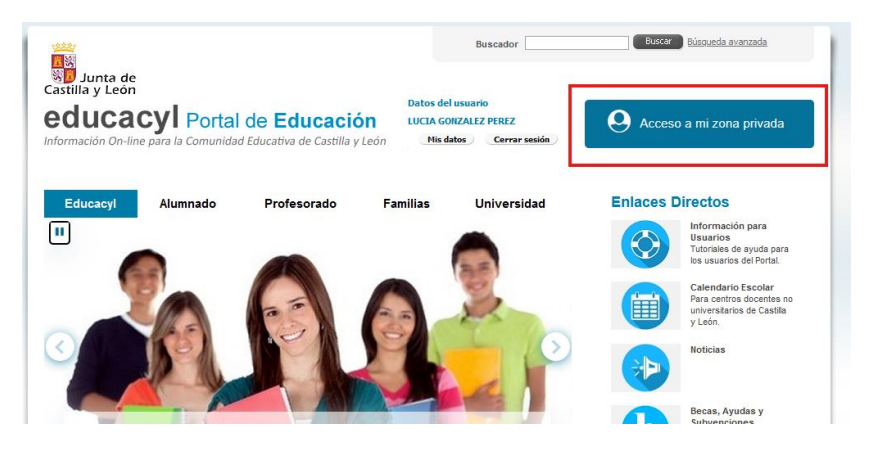

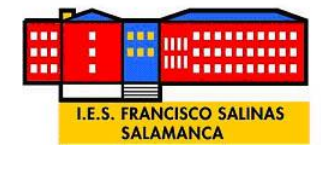

6. Accedemos a Microsoft 365.

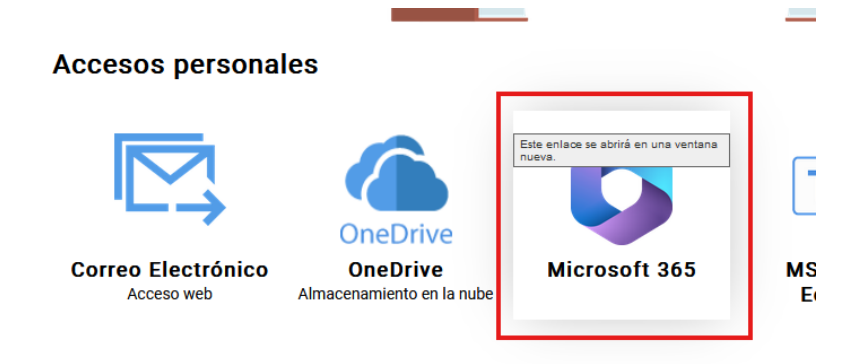

## Accesos a aplicaciones

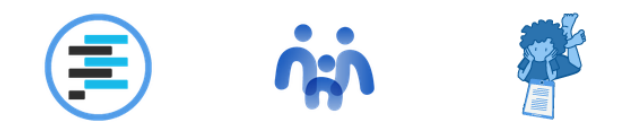

7. En la esquina superior derecha donde está el icono del usuario hacemos clic y seleccionamos Ver cuenta

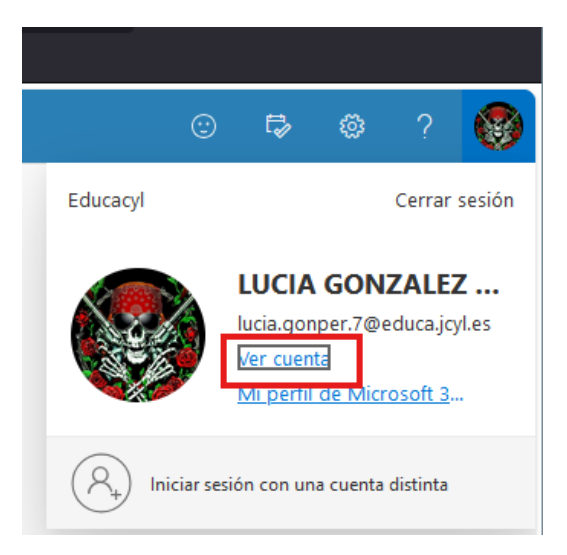

8. Actualizar información en la pestaña de Información de seguridad.

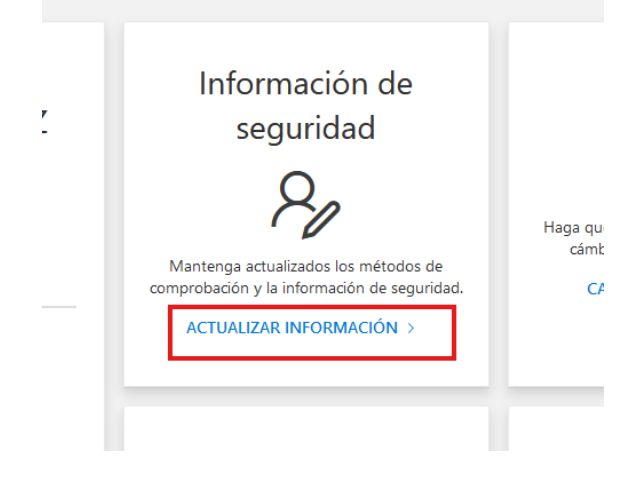

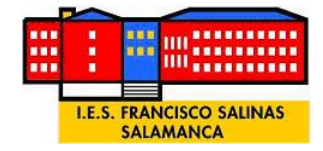

9. Seleccionamos **Agregar método de inicio de sesión** y después **aplicación de autenticación.** 

| Información de seguric<br>Estos son los métodos que usa para iniciar ses | ad ión en su cuenta o restablecer su contra | aseña.  |  |
|--------------------------------------------------------------------------|---------------------------------------------|---------|--|
| + Agregar método de inicio de sesión                                     |                                             |         |  |
| ••• Contraseña                                                           | Última actualización:<br>hace 8 años        | Cambiar |  |
| Ha perdido el dispositivo? Cerrar todas las sesiones                     |                                             |         |  |
|                                                                          |                                             |         |  |

Agregar un método

¿Qué método quiere agregar?

| Elegir un método            | ~ |
|-----------------------------|---|
| Aplicación de autenticación |   |

10. Pulsamos siguiente. Tras asegurarnos que hemos instalado de nuevo la aplicación Microsoft Authenticator.

**Microsoft Authenticator** 

| 1 | /        |
|---|----------|
| 2 | <u> </u> |
|   |          |
|   |          |

Х

Para empezar, obtenga la aplicación. En el teléfono, instale la aplicación Microsoft Authenticator. Descargar ahora Después de instalar la aplicación Microsoft Authenticator en su dispositivo, elija "Siguiente". Quiero usar otra aplicación de autenticación

11. Seleccionamos siguiente y nos aparecerá un código QR para escanear.

| Microsoft Authenticator |                                                            |       | ×         |
|-------------------------|------------------------------------------------------------|-------|-----------|
|                         | Configuración de la cuenta                                 |       |           |
| 2                       | En la aplicación, agregue una cuenta y seleccione "Otros". |       |           |
| <u> </u>                |                                                            | Atrás | Siguiente |
|                         |                                                            |       |           |

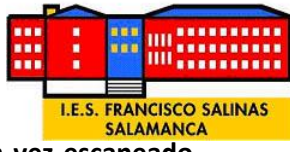

12. Aparece un código QR que vamos a escanear con la aplicación y **una vez escaneado** seleccionaremos siguiente..

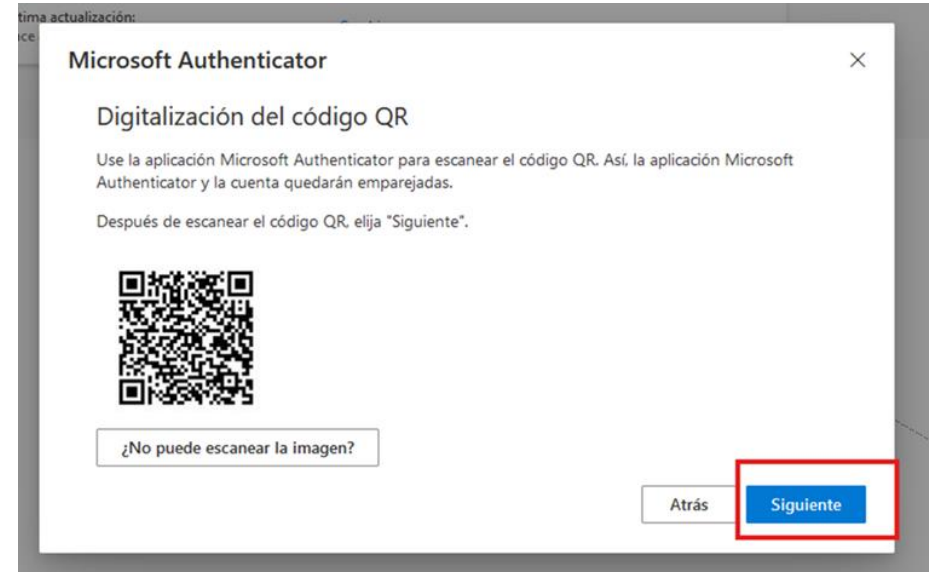

13. Abrimos la aplicación Microsoft Authenticator.

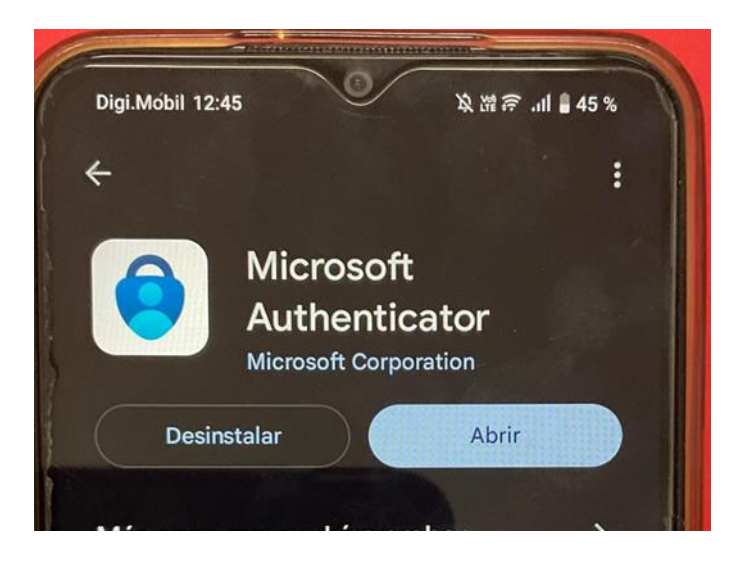

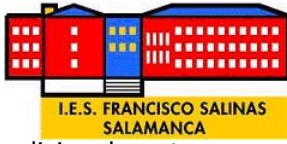

14. En la aplicación las dos primeras ventanas es para pedir recopilar datos adicionales, etc Seleccionamos **Aceptar** y **Continuar** 

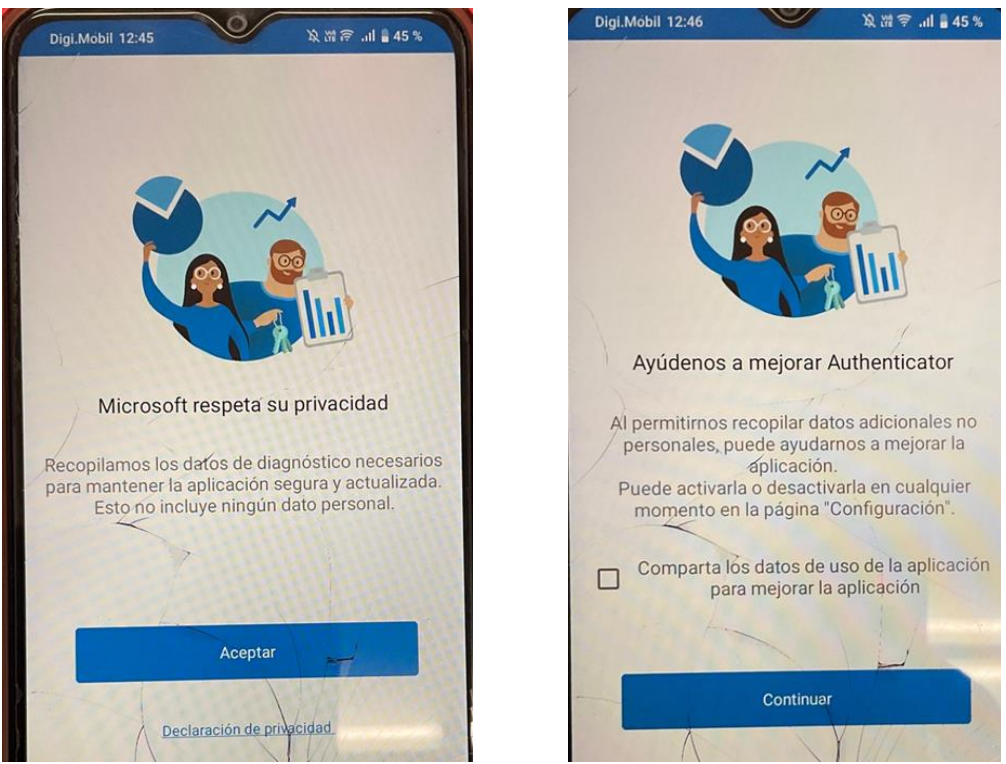

15. En el siguiente paso seleccionamos escanear código QR

|              | Proteja su vida digital                                                                                                    |  |  |  |  |
|--------------|----------------------------------------------------------------------------------------------------|--|--|--|--|
|              | Iniciar sesión con Microsoft                                                                                                    |  |  |  |  |
|              | Cuando haya iniciado sesión con Microsoft, todas<br>las contraseñas, direcciones y demás información de<br>autorrellenar almacenada estará dispo <del>nibl</del> e en este<br>dispositivo.                                                                                                    |  |  |  |  |
| $\checkmark$ | Agregar una cuenta profesional o educativa                                                                                                    |  |  |  |  |
|              | Escanear un código QR                                                                                                    |  |  |  |  |
|              | <ul> <li>Iniciar sesión con Microsoft</li> <li>Cuando haya iniciado sesión con Microsoft, todas las contraseñas, direcciones y demás información de autorrellenar almacenada estará dispositivo.</li> <li>Agregar una cuenta profesional o educativa</li> <li>Escanear un código OR</li> <li>Restaurar desde una popia de seguridad</li> </ul> |  |  |  |  |

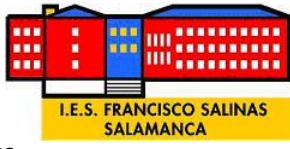

16. Escaneamos el código QR y volvemos al ordenador a presionar siguiente.

| actualización:                                                                                             |                                              |          |
|----------------------------------------------------------------------------------------------------|----------------------------------------------|----------|
| Microsoft Authenticator                                                                                    |                                              | $\times$ |
| Digitalización del código QR                                                                               |                                              |          |
| Use la aplicación Microsoft Authenticator para escanear<br>Authenticator y la cuenta quedarán emparejadas. | r el código QR. Así, la aplicación Microsoft |          |
| Después de escanear el código QR, elija "Siguiente".                                                       |                                              |          |
|                                                                                                    |                                              |          |
| ¿No puede escanear la imagen?                                                                              |                                              |          |
|                                                                                                    | Atrás                                        | ente     |
|                                                                                                    |                                              |          |

17. Ahora introducimos el código que aparece en el móvil en la siguiente ventana del ordenador.

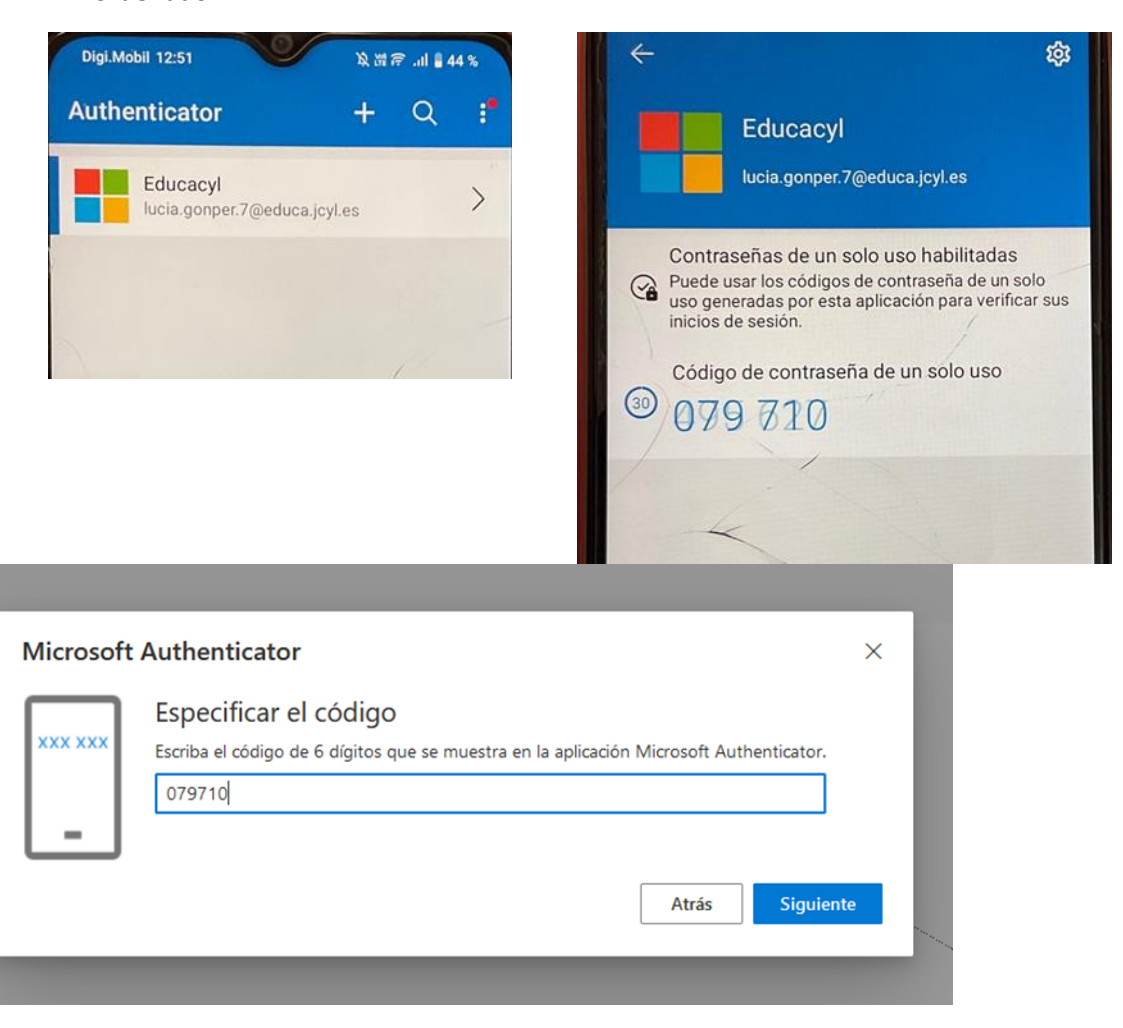

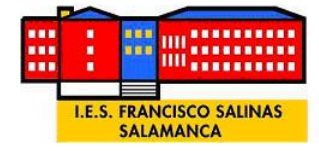

18. Ya estaría activado el doble factor de autenticación.

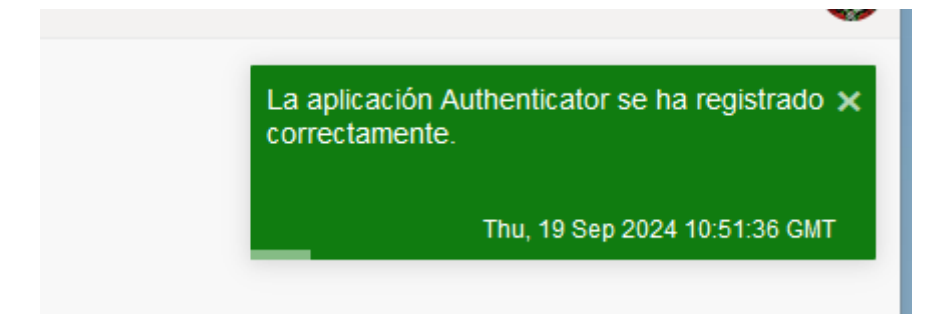

Podría ser que en el proceso nos saliese un mensaje indicando que se ha activado el bloqueo de la aplicación.

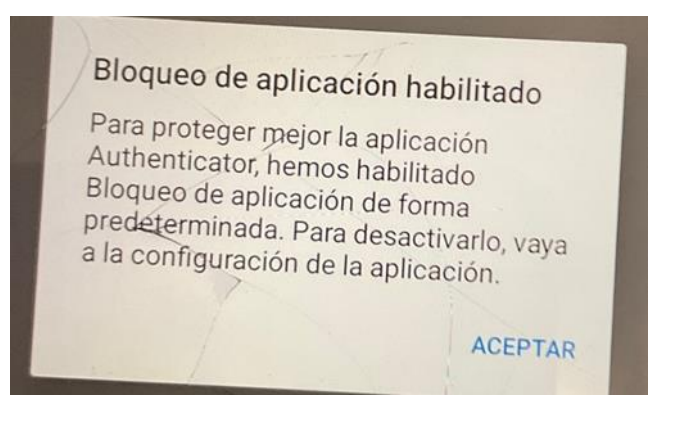